## Windows 7 ユーザー定義用紙サイズの設定方法

Windows NT / 2000 / XP / Vista とはユーザー定義の用紙サイズ登録方法や表示が異なります。

Windows NT / 2000 / XP では「プリンタ」フォルダを開き「ファイル」→「サーバーのプロパティ」を選択して設 定を行いましたが、Windows 7 では「デバイスとプリンター」のメニューから、「プリントサーバープロパティ」を 選択してユーザー定義の用紙サイズの設定を行います。

この手順は、Windows の仕様で決まっているものなので、当社に限らずプリンター共通のものとなります。

なお、ユーザー定義用紙サイズで設定する場合、実際に使用する用紙サイズと合わせてください。

1. 画面左下の「スタート」 を アリックし「デバイスとプリンター」を 開きます。

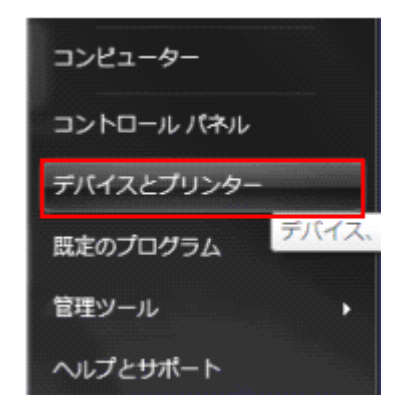

2. 「デバイスとプリンター」の画面で、どれかプリンターを選択した状態で、上のメニューから 「プリントサーバープロパティ」を選択します。

(メニューが見えない場合は、右端の「>>」マークをクリックしてメニューを表示させてください。)

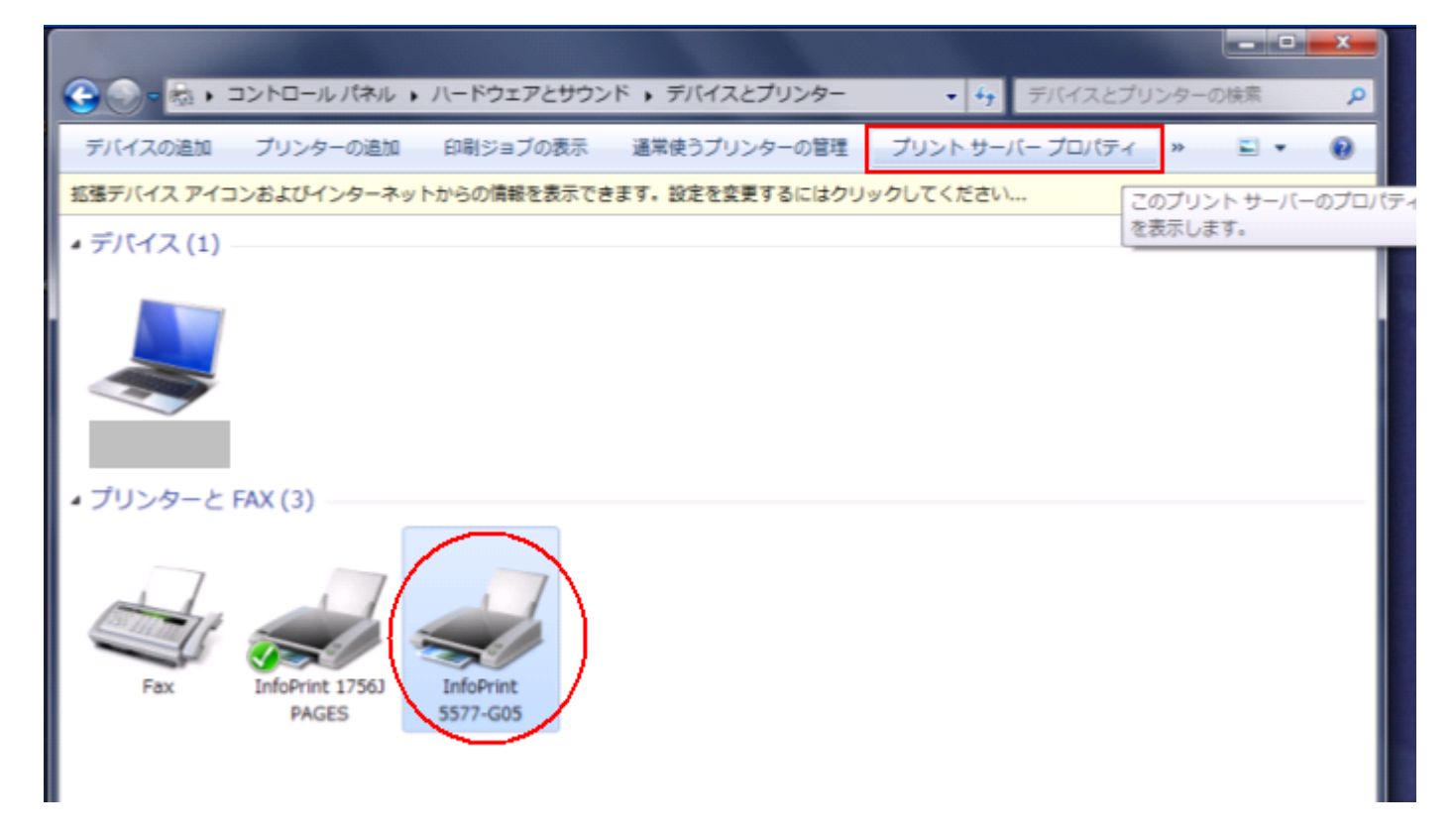

「プリントサーバーのプロパティ」が表示されますので、「用紙」タブを開きます。
「新しい用紙を作成する」にチェックを入れ、実際に使用する用紙サイズを新しく作成します。

| □ □ |                                                  |         |       |        |        |          |  |  |  |  |  |
|----------------------------------------------------------------------------------------------------|--------------------------------------------------|---------|-------|--------|--------|----------|--|--|--|--|--|
| 用紙 ポート ドライバー セキュリティ 詳細設定                                                                                                    |                                                  |         |       |        |        |          |  |  |  |  |  |
| 用紙(F):                                                                                                    |                                                  |         |       |        |        |          |  |  |  |  |  |
|                                                                                                    | 10 × 11 1/并 帳票 削除(D)                             |         |       |        |        |          |  |  |  |  |  |
|                                                                                                    | 10x11 127<br>10x14 127                           |         |       |        |        |          |  |  |  |  |  |
|                                                                                                    | 11x17 ብንቻ                                        |         |       |        | ۵<br>۵ | 用紙の保存(S) |  |  |  |  |  |
| 用紙名(N): 🖉 自社伝票                                                                                                    |                                                  |         |       |        |        |          |  |  |  |  |  |
| ① ■ 新しい用紙を作成する(C)                                                                                                    |                                                  |         |       |        |        |          |  |  |  |  |  |
|                                                                                                    | 既存の名前とサイズを編集して新しい用紙を定義し、[用紙の<br>保存] をクリックしてください。 |         |       |        |        |          |  |  |  |  |  |
|                                                                                                    | - 用紙の説明 (単位)                                     |         |       |        |        |          |  |  |  |  |  |
|                                                                                                    | 単位: 🔇 🔍 メートル法(M) 💿 ヤードポンド法(E)                    |         |       |        |        |          |  |  |  |  |  |
|                                                                                                    | 用紙サイズ:                                           |         | 余白:   |        |        |          |  |  |  |  |  |
| 4                                                                                                    | 幅(W):                                            | 30.60cm | 左(L): | 0.00cm | 上(T):  | 0.00cm   |  |  |  |  |  |
|                                                                                                    | 高さ(H):                                           | 12.70cm | 右(R): | 0.00cm | 下(B):  | 0.00cm   |  |  |  |  |  |
| 🕞 用紙設定の変更(G)                                                                                                    |                                                  |         |       |        |        |          |  |  |  |  |  |
|                                                                                                    | OK キャンセル 適用(A)                                   |         |       |        |        |          |  |  |  |  |  |

- 「新しい用紙を作成する」にチェックを入れます。
- ②「用紙名」に任意の名称を入力します。(この名称が用紙の名称となります)
- ③「単位」を選択します。

※ カット紙の場合は「メートル法(cm)」、連続用紙の場合は「ヤードポンド法(インチ)」を選択してください。

④ 実際に使用する用紙サイズの「幅」「高さ」「上下左右の余白」を入力します。

- **⑤**「用紙の保存」をクリックします。
  - ※ 「OK」ボタンを押す前に、必ず「用紙の保存」ボタンを押してください。「用紙の保存」をクリックし忘れ ると保存されませんのでご注意ください。

4.「用紙」の一覧に登録した用紙名があるかを確認し、「閉じる」をクリックします。

| 🖶 プリント サーバーのプロパティ                               |              |                |         |                |                |  |  |  |  |  |
|-------------------------------------------------|--------------|----------------|---------|----------------|----------------|--|--|--|--|--|
| 用紙 ポート ドライバー セキュリティ 詳細設定                        |              |                |         |                |                |  |  |  |  |  |
| 用紙(E):                                          |              |                |         |                |                |  |  |  |  |  |
| はがき 横<br>往復けがき                                  |              |                |         | ^              | 削除( <u>D</u> ) |  |  |  |  |  |
| 往復はがき 構                                         |              |                |         |                | 田紙の存友(S)       |  |  |  |  |  |
|                                                 |              |                |         |                |                |  |  |  |  |  |
| 用紙名( <u>N</u> ):                                | 用紙名(N): 自社伝票 |                |         |                |                |  |  |  |  |  |
| ☑ 新しい用紙を作成する(C)                                 |              |                |         |                |                |  |  |  |  |  |
| 既存の名前とサイズを編集して新しい用紙を定義し、[用紙の<br>保存]をクリックしてください。 |              |                |         |                |                |  |  |  |  |  |
| 用紙の説明 (単位)                                      |              |                |         |                |                |  |  |  |  |  |
| 単位:                                             | © ⊁−ŀ        | ル法( <u>M</u> ) | ◎ ヤードポン | ヤードポンド法(E)     |                |  |  |  |  |  |
| 用紙サイズ:                                          |              | 余白:            |         |                |                |  |  |  |  |  |
| 幅( <u>W</u> ):                                  | 30.60cm      | 左( <u>L</u> ): | 0.00cm  | 上(工):          | 0.00cm         |  |  |  |  |  |
| 高さ( <u>H</u> ):                                 | 12.70cm      | 右( <u>R</u> ): | 0.00cm  | 下( <u>B</u> ): | 0.00cm         |  |  |  |  |  |
|                                                 |              |                |         |                |                |  |  |  |  |  |
| 『別用紙設定の変更(G) [G]                                |              |                |         |                |                |  |  |  |  |  |
| 開じる キャンセル 適用(A)                                 |              |                |         |                |                |  |  |  |  |  |

以上で、ユーザー定義用紙サイズの登録は完了です。

参考:

<u>ユーザー定義用紙サイズの設定方法 Windows Vista</u> ユーザー定義用紙サイズの設定方法-WindowsNT/2000/XP

<u>ドライバー導入手順-Windows 7</u>

<u>ドライバー導入手順-Windows Vista</u>

<u>ドライバー導入手順-WindowsNT/2000/XP</u>